# How to verify balance

#### Suggested tool: coinb.in

1. Copy the string from the edge of the coin. It is a private key in the WIF format (Priv1).

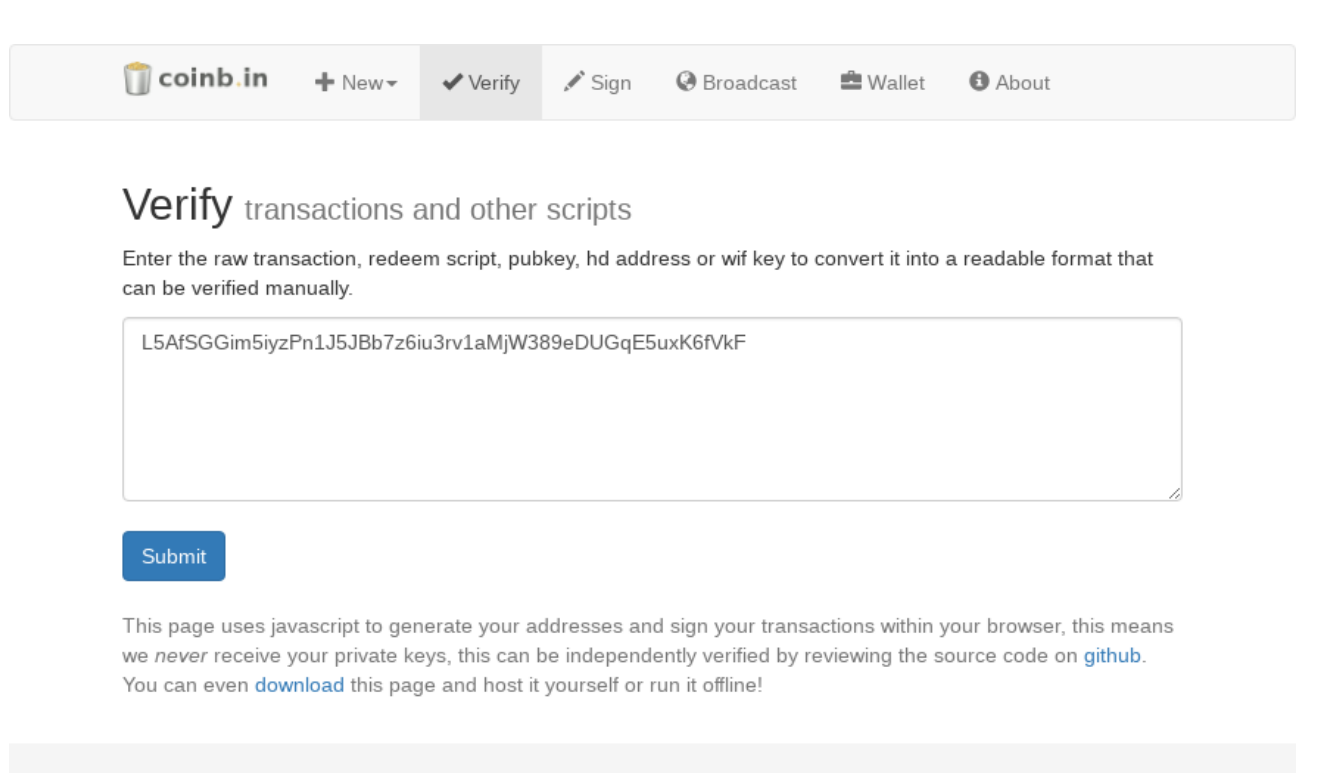

Version 1.3

2. Click Submit and note the generated public key (Pub1).

#### Verify transactions and other scripts

Enter the raw transaction, redeem script, pubkey, hd address or wif key to convert it into a readable format that can be verified manually.

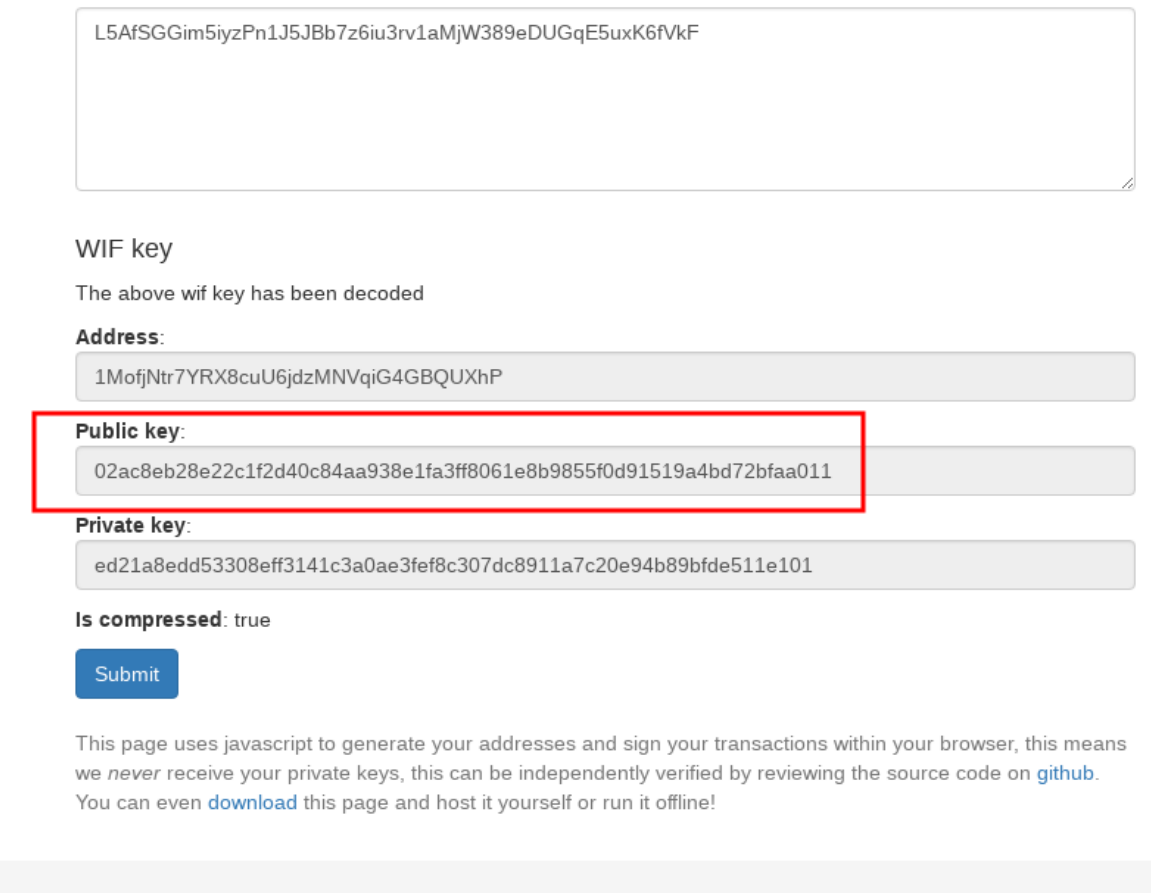

Version 1.3

- 3. Scan the QR code on the attached "BitNote", it contains a second public key (**Pub2**). You can use any QR code scanner, e.g. Zxing (<u>Android</u>, <u>iOS</u>).
- 4. Verify that the attached QR code contains a valid public key belonging to this piece of BitNote by converting the public key to a bitcoin address and comparing it to the BitNote serial number strip under the transparent holographic foil.

## Verify transactions and other scripts

Enter the raw transaction, redeem script, pubkey, hd address or wif key to convert it into a readable format that can be verified manually.

Broadcast

027007ea9a90e9daab8f8a7378bc3d4bb6fcc33bb1cf5842c6c35a825eb3916db8

#### Public key

The above public key has been encoded to its address

| Legacy Address:                                               |                                                  |  |
|---------------------------------------------------------------|--------------------------------------------------|--|
| 1ia2Vp8NDZem7gYCcMZsuBRX8LYttZ1cf                             |                                                  |  |
|                                                               |                                                  |  |
| Segwit Address:                                               |                                                  |  |
| 3BJ74jXwsoYujWc54b8p5MSXbNm3Y4h9xy                            |                                                  |  |
| Segwit Redeem Script:                                         |                                                  |  |
| 001407dc9f7c26c91ed0b3db4b7f24a2630c5a08607b                  |                                                  |  |
| Submit                                                        |                                                  |  |
| This page uses javascript to generate your addresses and sign | your transactions within your browser, this mean |  |

This page uses javascript to generate your addresses and sign your transactions within your browser, this means we *never* receive your private keys, this can be independently verified by reviewing the source code on github. You can even download this page and host it yourself or run it offline!

Version 1.3

S

5. Derive a multisignature address using **Pub1** and **Pub2** in this order.

## New Multisig Address Secure multisig address

Public keys can be generated in your browser or from your bitcoin client.

Enter the public keys of all the participants, to create a multi signature address. Maximum of 15 allowed. Compressed and uncompressed public keys are accepted.

| <u>Need a Mediator?</u>                                                                                                    |                          |  |  |
|----------------------------------------------------------------------------------------------------|--------------------------|--|--|
|                                                                                                    |                          |  |  |
| 02ac8eb28e22c1f2d40c84aa938e1fa3ff8061e8b9855f0d91519a4bd72bfaa011                                                                                                    |                          |  |  |
| 027007ea9a90e9daab8f8a7378bc3d4bb6fcc33bb1cf5842c6c35a825eb3916db8                                                                                                    |                          |  |  |
| Enter the amount of signatures required to release the coins                                                                                                    |                          |  |  |
| 2                                                                                                    |                          |  |  |
| Address                                                                                                    |                          |  |  |
| Payment should be made to this address:                                                                                                    |                          |  |  |
| 33isqqqmAK6PVVwtgqxtyuQPpmGx6dKsoL                                                                                                    | 2                        |  |  |
| This script should be saved and should be shared with all the participants before a payment is made, so may validate the authenticity of the address, it will also be used later to release the bitcoins.<br>522102ac8eb28e22c1f2d40c84aa938e1fa3ff8061e8b9855f0d91519a4bd72bfaa01121027007ea9a9<br>daab8f8a7378bc3d4bb6fcc33bb1cf5842c6c35a825eb3916db852ae |                          |  |  |
| Shareable URL                                                                                                    |                          |  |  |
| https://coinb.in/?verify=522102ac8eb28e22c1f2d40c84aa938e1fa3ff8061e8b9855f0d91519a4bd72bfaa                                                                                                    | 0                        |  |  |
| Submit                                                                                                    |                          |  |  |
| This page uses javascript to generate your addresses and sign your transactions within your browser, this m<br>we <i>never</i> receive your private keys, this can be independently verified by reviewing the source code on githu<br>You can even download this page and host it yourself or run it offline!                                                | eans<br><mark>b</mark> . |  |  |

Version 1.3

6. The derived address (begining with 3...) has 0.01 BTC on it. You can verify it online using your favourite block explorer, e.g. <u>Blockchain.info</u>